made to create BERNINA

# **Quick Installation Guide**

Before you install the software make sure your computer meets the technical system requirements found below.

Also make sure of the following:

- Your computer has an internet connection;
- anti-virus is temporally disabled;
- you have administrator rights.

## Installation Procedure

- Download the 'BERNINAEmbroiderySoftware\_9\_Jun2021\_Trial.zip' file into a new folder on your hard drive and unzip it. Then start the installation manually by double-clicking the file 'BERNINAEmbroiderySoftware\_9\_Jun2021\_Trial.exe'.
- 2. Follow the onscreen instructions to complete the installation and reboot the PC when prompted. **Note**: Don't fuse V8 with V9.
- 3. Double-click the new desktop icon to start the software.
- To Sign in you will first need to create a new account. Select the "New to BERNINA Embroidery Software 9? SIGN UP NOW" button and follow the onscreen instructions.
   Note: An internet connection is required for this step.
   If necessary, you will find more information below under Registration Procedure.

..... made to create BERNINA

## System requirements

In order to run your software, you need to ensure that the following pre-requisite system requirements are met.

#### **PC** specifications

Check that your PC meets the system requirements. Check CPU/RAM as well as hard disk space. The table below provides minimum system requirements.

| Component           | Minimum                                                       | Recommended                                                    |
|---------------------|---------------------------------------------------------------|----------------------------------------------------------------|
| CPU                 | Intel® Core i3 or AMD Ryzen 3                                 | Intel® i5/7 processor or AMD Ryzen 6/7                         |
| Operating system ‡  | Microsoft Windows 10 (64-bit Edition, with                    | h latest Updates                                               |
| Browser             | Microsoft Edge or later                                       |                                                                |
| Memory              | 8 GB                                                          | 16 GB or more                                                  |
| Hard disk size      | 80 GB                                                         | 256 GB or more (Solid State Drive)                             |
| Free disk space †   | 40 GB                                                         | 60 GB or More                                                  |
| Graphics card       | Support for Highest Color (32bit) and resolution (1366 X 768) | Support for Highest Color (32bit) and resolution (1920 X 1080) |
| Monitor ¥           | 1366 X 768 screen resolution                                  | 1920 X 1080 screen resolution                                  |
| Internet connection | Required for product activation, registration                 | on and sign-in.                                                |

#### Free hard disk space †

BERNINA V9 occupies up to 5GB of hard disk space, depending on options installed. CorelDRAW® SE also takes up an additional 3GB.

#### Screen resolution ¥

Some controls may be hidden on the user interface if you run your monitor at low resolutions. The physical size of your monitor will have a bearing on the optimum screen resolution. Larger fonts will exacerbate the problem. If you experience visibility issues, try adjusting both screen resolution and font size. For example, a resolution of 1600 X 900 with a font size of 100% or 125% should be acceptable.

#### **Information for Mac**

BERNINA V9 can be installed on Intel-based Mac computers using Boot Camp to run Windows 10 on a dedicated partition. The use of virtual machine software to run Windows within the Mac OS is not supported. A partition of at least 85GB is required, 100 GB is recommended.

## **Registration Procedure**

You will need to register an account in order to run the BERNINA V9 software. Double-Click the desktop icon to start BERNINA Embroidery Software 9.

1. Click the "New to BERNINA Embroidery Software 9? SIGN UP NOW" button and follow the onscreen instructions. An internet connection is required for this step.

| BERNINA<br>made to create                         | Embroidery Software 9                                                                                           |
|---------------------------------------------------|----------------------------------------------------------------------------------------------------|
| Sign in with your software account                |                                                                                                    |
| Email                                             |                                                                                                    |
| Password 🗞                                        | the second second second second second second second second second second second second second second second se |
| Keep me signed in Forgot password?                |                                                                                                    |
| SIGN IN                                           |                                                                                                    |
| New to BERNINA Embroidery Software 9? SIGN UP NOW |                                                                                                    |
|                                                   |                                                                                                    |

2. Fill in the details and click "CREATE".

| Create an accou                                                                     | unt                  |                                                                                                    |          |
|-------------------------------------------------------------------------------------|----------------------|----------------------------------------------------------------------------------------------------|----------|
| Email                                                                               |                      | and and an and an an and an and an an an an an an an an an an an an an                                                                                                    |          |
| New Password                                                                        | Q                    | A constant<br>A constant<br>A cons | Z, je    |
| The password must have at least 8 characters wit<br>lowercase letters and a number. | h both uppercase and | C inverter<br>2 comp                                                                                                    | of B     |
| Confirm New Password                                                                | Ø                    |                                                                                                    |          |
|                                                                                     |                      |                                                                                                    |          |
| 005175                                                                              |                      | ALL ALL ALL ALL ALL ALL ALL ALL ALL ALL                                                                                                    |          |
| CREATE                                                                              | LANCEL               |                                                                                                    | the feel |
| CREATE                                                                              | CANCEL               | • **                                                                                                    | CERE     |

Sewing & Embroidery Systems | Overlockers | Sewing Accessories

..... made to create BERNINA

| made to create                                                                                                    | Finish your sign up                                                                                                    | Embroidery Software 9                                                                                                    |
|----------------------------------------------------------------------------------------------------|----------------------------------------------------------------------------------------------------|----------------------------------------------------------------------------------------------------|
| Salutation                                                                                                    | First Name *                                                                                                    | Last Name *                                                                                                    |
| Do you represent a                                                                                                    | company or a school? *                                                                                                    | Country *                                                                                                    |
| No, this is for per                                                                                                    | sonal use 👻                                                                                                    |                                                                                                    |
| Promotional pu                                                                                                    | rposes                                                                                                    | date callested by DEDNING for the                                                                                                    |
| Promotional pu<br>I understand that n<br>same purpose. I ca<br>time and at no cost                                                                                                    | rposes<br>y data will be processed for direct marketing purposes and linked to other<br>in view additional information in the <u>Data Privacy Statement</u> I can revoke th<br>-                                                                                                    | data collected by BERNINA for the<br>his declaration of consent at any                                                                                                    |
| Promotional pu     I understand that m     same purpose. I ca     time and at no cost      BERNINA news     I would like to be n     from BERNINA. I u     be analysed for dir     view additional info                                                                                             | rposes<br>y data will be processed for direct marketing purposes and linked to other in<br>view additional information in the <u>Data Privacy Statement</u> I can revoke th<br>-<br>-<br>tetter<br>offied by email about service information, the latest trends in sewing, quiliting<br>direstand that newsletters are tailored to my personal interests. I am aware<br>ct marketing purposed and linked to other data collected for the same purp<br>reation in the Data Privacy Statement I can revek this devlaration of ono | data collected by BERNINA for the<br>his declaration of consent at any<br>ng, and embroidery, and receive attractive offers<br>e that my actions on the BERNINA websites can<br>pose when I open a link from the newsletter. I can<br>sent at any time and stop cost                                                                                                  |
| Promotional pu     I understand that in     same purpose. I ca     time and at no cosi      BERNINA news     I would like to be in     from BERNINA 1 ub     be analysed for di     view additional infc      Customer Expe     I agree to allow BE     user license agree     deactivate this opti | rposes<br>y data will be processed for direct marketing purposes and linked to other -<br>n view additional information in the <u>Data Privacy Statement</u> I can revoke th                                                                                                    | data collected by BERNINA for the<br>his declaration of consent at any<br>and embroidery, and receive attractive offers<br>that my actions on the BERNINA websites can<br>pose when I open a link from the newsletter. I can<br>sent at any time and at no cost.<br>se of their Software according to the <u>End</u><br>by identifiable information are stored. I can |

 A verification email will be sent to the registered email address.
 Tip: If the email does not appear shortly, check the SPAM folder. If necessary, click the 'Send new code' button.

| Congr | atulations! BERNINA V9 Accou                                                                                                    | int Created                                                                                           |                                                                         |                                                                         |                                                                  |  |
|-------|----------------------------------------------------------------------------------------------------|----------------------------------------------------------------------------------------------------|-------------------------------------------------------------------------|-------------------------------------------------------------------------|------------------------------------------------------------------|--|
| во    | Bernina Online <notifications@serv<br>10:01 AM</notifications@serv<br>                                                           | ice.bernina.com>                                                                                      |                                                                         |                                                                         |                                                                  |  |
| To:   | made to create                                                                                                    | BERNI                                                                                                 | INA                                                                     |                                                                         | BERNINA of America                                               |  |
|       | Products                                                                                                    | Store Locator                                                                                         | Projects                                                                | 8 Series                                                                | WeAllSew                                                         |  |
|       | Hello<br>You have successful<br>your account by ente<br>If you have more tha<br>the BERNINA V9 Ve<br>Your verification<br>910676 | Ily created your BERNI<br>rring the following verifi<br>n one verification code<br>rification Screen. | NA V9 account. For s<br>ication code in the BE<br>, please make sure to | ecurity purposes, we a<br>RNINA V9 Verification<br>use the newest one w | 2021-06-30<br>sk that you verify<br>Screen<br>hen entering it in |  |
|       | Enjoy BERNINA V9<br>The BERNINA Team                                                                                             | 1                                                                                                    |                                                                         |                                                                         |                                                                  |  |
|       | ************                                                                                                    | ~~~~~~                                                                                                | ~~~~~~~~~~~~~~~~~~~~~~~~~~~~~~~~~~~~~~~                                 | ~~~~~~~~~~~~~~~~~~~~~~~~~~~~~~~~~~~~~~~                                 | ****                                                             |  |

Sewing & Embroidery Systems | Overlockers | Sewing Accessories

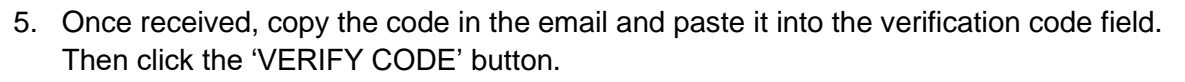

...... made to create BERNINA

| imade to create                                                                                       |                                                                                                    |
|----------------------------------------------------------------------------------------------------|----------------------------------------------------------------------------------------------------|
| Email Verification                                                                                    | P ROBOLICE A SUB X SUB A BUS SUB BUS BUS BUS BUS BUS BUS BUS BUS                                                                                                    |
| - Email-                                                                                              | A man                                                                                                    |
|                                                                                                    |                                                                                                    |
| We have emailed you the email verification code.<br>Please check your inbox and enter the code below. |                                                                                                    |
|                                                                                                    | the second second secon |
| Verification code                                                                                     |                                                                                                    |
| VERIEY CODE                                                                                           |                                                                                                    |
| Sand now code                                                                                         |                                                                                                    |
| Seld liew code                                                                                        |                                                                                                    |
| CANCEL                                                                                                |                                                                                                    |
|                                                                                                    |                                                                                                    |

6. Press the "START" button below the product level you wish to test.

| made to create                      | Embroi                                                                                                    | Embroidery Software 9                                                                          |              |
|-------------------------------------|----------------------------------------------------------------------------------------------------|------------------------------------------------------------------------------------------------|--------------|
| You have 30<br>Select your level of | days left of your trial<br>Embroidery Software 9 to try below                                             |                                                                                                | BUY SOFTWARE |
|                                     | Creator                                                                                                   | DesignerPlus                                                                                   |              |
|                                     | <ul> <li>&gt; Home screen</li> <li>&gt; Convert to Appliqué</li> <li>&gt; Export cutting files</li> </ul> | <ul> <li>&gt; Home screen</li> <li>&gt; BERNINA WiFi-Device</li> <li>&gt; CoreIDRAW</li> </ul> |              |
|                                     | <ul> <li>Auto-Digitizing tools</li> <li>Full Editing tools</li> <li>Learn more</li> </ul>                 | <ul> <li>&gt; Keyboard Design Collection</li> <li>&gt; Quilter</li> <li>Learn more</li> </ul>  | _            |
|                                     | START                                                                                                    | START                                                                                          |              |